# HƯỚNG DẪN THỰC HÀNH PHẦN MỀM FAST 10.0

# I- CÀI ĐẶT VÀ TẠO LẬP DỮ LIỆU TRÊN PHẦN MỀM FAST 10.0

- Cài đặt phần mềm (Giáo viên cài cho học viên)
- Tạo lập cơ sở dữ liệu (tạo tên cho từng học viên)
- Học viên kích đúp chuột vào biểu tượng của Fast 10.0 trên màn hình máy tính **FAST** hiện ra bảng **Đăng nhập** và điền các thông tin Đăng nhập
- Để bắt đầu sử dụng phần mềm Fast người dùng khai báo 02 thông tin sau : Khai báo " ngày đầu năm tài chính" và " khai báo kỳ mở sổ".

# II- CÁC THAO TÁC

1. Hướng dẫn các thao tác chung : thao tác khi cập nhật chứng từ, trình tự khi xem báo cáo....

- Thao tác chung khi cập nhật chứng từ (10 bước):

- Vào chứng từ mới
- Sao chép chứng từ
- Lưu chứng từ
- In chứng từ trên máy (trong trường hợp dùng chương trình để in chứng từ)
- Lọc tìm các chứng từ đã cập nhật trước đó ra để xem/sửa/xoá
- Sửa một chứng từ
- Xoá một chứng từ
- Xem các chứng từ vừa mới cập nhật
- Chuyển sang nhập loại chứng từ khác (bằng cách click chuột phải trên màn hình nhập liệu)
- Di chuyển sang phiếu khác, quay về phiếu đầu hoặc phiếu cuối (biểu tượng

# - Trình tự thực hiện khi xem báo cáo (10 bước):

**2. Xây dựng các danh mục chương trình :** Tổng quan chung về DM : Hệ thống các danh mục được tổ chức tại phần " Danh mục và số dư" , tức là các danh mục được nằm ở các phân hệ tương ứng và ở chứng năng " Danh mục và số dư" của phân hệ đó

# +) Xây dựng danh mục khách hàng, nhà cung cấp

• Đường dẫn : Bán hàng và công nợ phải thu / Danh mục khách hàng

|                                      |                                 |                          |              |                         | FA10                                                            |
|--------------------------------------|---------------------------------|--------------------------|--------------|-------------------------|-----------------------------------------------------------------|
| 🙋 Hệ thống                           | 📔 Hoá đơn bản                   | hàng kiêm phiếu xuất kho | Chúng từ bù  | trừ công nợ             | Số dự đầu kỳ                                                    |
| 🌆 Kế toán tổng hợp                   | Philumhiph                      | àng bán bị trắ lại       | Phân bổ thu  | tiến hàng cho các h.đơn | Danh mục khách hàng                                             |
| 🎲 Tiến mặt, tiến gửi, tiến vay       | Hok don dict                    | 1.44                     | Danh muc ai  | ábán                    | Danh mục phản nhóm khách hàng<br>Danh mục nhân viên bản hàng    |
| 😅 Bán hàng và công nợ phải thu       | Philughing                      | ghi có tài khoển công nợ | Câo nhật hợt | p đồng, đơn hàng bán    | 2 Danh mục thuế suất GTGT đầu ra 2 Danh mục thời hạn chiết khẩu |
| 🐳 Mua hàng và công nợ phải trắ       |                                 |                          |              |                         |                                                                 |
| 🚗 Kế toán hàng tồn kho               | <ul> <li>BC bán hàng</li> </ul> | BC khách hàng            | BC hóa đơn   | BC hđống, đơn hà        | ing 😑 in danh muc từ điển                                       |
| IT BC CR then tile the le the le mus |                                 |                          |              |                         |                                                                 |

• Khai báo : Sử dụng các phí như đã HD trên

| NOR PORTAGE IN      | 131.006                    | Mātacutu                        |   |
|---------------------|----------------------------|---------------------------------|---|
| lên khách           | Công ty CP đầu tư xây đi   | ing và Ký thuật VINACONEX       |   |
| lên 2               |                            |                                 | · |
| Dja chi             | Kihu đó thị- Trung hoà - N | ihán chính- Thanh Xuán - Hà nội |   |
| Nối tiác            |                            | 202 c                           |   |
| 43 số thuế          | 0102261441                 |                                 |   |
| lài khoản ngấm định | 131111                     |                                 |   |
| lạn tỉ ngắm định    |                            |                                 |   |
| łhóm khách 1        |                            |                                 |   |
| łhóm khách 2        |                            |                                 |   |
| 4hóm khách 3        |                            |                                 |   |
| iố điện thoại       |                            | Số Fax                          |   |
| mai                 |                            |                                 |   |
| lk ngàn hàng        |                            |                                 |   |
| lên ngân hàng       |                            |                                 |   |
| lĩnh thành          |                            |                                 |   |
| Shi chú             |                            |                                 |   |

- +) Xây dựng danh mục hàng hóa, vật tư
  - Đường dẫn : Kê toán hàng tồn kho / Danh mục hàng hóa vật tư

| 🔞 Hê thống                                                                                                    |                                                                                                    | Philushia the                                                                                                    | Tinh nis hann black of                                          | dias they ask              |                                                                                                    |
|----------------------------------------------------------------------------------------------------|----------------------------------------------------------------------------------------------------|----------------------------------------------------------------------------------------------------|-----------------------------------------------------------------|----------------------------|----------------------------------------------------------------------------------------------------|
| <ul> <li>Kế toán tổng hợp</li> <li>Kế toán tổng hợp</li> <li>Tiến một, tiến gửi, tiến</li> <li>Eán hàng và cũng nợ</li> <li>Mua hàng và cũng nợ</li> </ul>                                                                                                    | r vay<br>phải thu<br>phải trắ                                                                         | <ul> <li>Phiếu xuất tho</li> <li>Phiếu xuất điều chuyển kho</li> <li>Tính giá trung bình</li> </ul>                                                                                                    | Tinh giá nhập trước x                                           | agng meo ngay<br>uắt trước | Số dự đầu kỳ<br>Danh mục hàng hoá, vật t<br>Danh mục phản nhớn hàng hoá<br>Danh mục kho hàng<br>Danh mục kho hàng<br>Shai báo về kho để tính giá NT<br>Shai báo về c.từ để tính giá NT |
| Ké toán bàng tồn bho<br>BC CP theo tiểu khoản<br>BC vụ việc, giá thành                                                                                                    | n, khoản mục<br>công trình                                                                            | BC hàng nhập BC hàng xuất<br>8 kê phiếu nhập<br>8 sẽ nhiếu nhập                                                                                                    | BC hàng tồn kho                                                 | In danh mục từ đi          | 60<br>                                                                                                    |
| ông tin vật tư Thông tin                                                                                                    | trường tự do                                                                                          |                                                                                                    |                                                                 |                            |                                                                                                    |
| Mã vật tư                                                                                                    | V007                                                                                                  | Mã phụ                                                                                                    | Mātra                                                           | cứu                        |                                                                                                    |
|                                                                                                    |                                                                                                    |                                                                                                    |                                                                 |                            |                                                                                                    |
| Tên vật tư                                                                                                    | Thép ống D1                                                                                           | 08                                                                                                    |                                                                 |                            |                                                                                                    |
| Tên vật tư<br>Tên 2                                                                                                    | Thép ống D1                                                                                           | 08                                                                                                    |                                                                 |                            |                                                                                                    |
| Tên vật tư<br>Tên 2<br>Đơn vị tín h                                                                                                    | Thép ống D1<br>Kg                                                                                     | 08<br>Hệ số quy đồi                                                                                                    | 0,00                                                            | ĐVT quy đổi                |                                                                                                    |
| Tên vật tư<br>Tên 2<br>Đơn vị tín h<br>Theođối tổn kho                                                                                                    | Thép ống D1<br>Kg<br>1 1 ·                                                                            | 08<br>Hệ số quy đồi<br>Theo dõi tốn kho, 0 - Không theo d                                                                                                    | 0,00<br>tõi tồn kho                                             | ĐVT quy đổi                | ·                                                                                                    |
| Tên vật tư<br>Tên 2<br>Đơn vị tính<br>Theo đối tồn kho<br>Cách tính giá tồn kho                                                                                                    | Thép ống D1<br>Kg<br>1 1 ·<br>1 •                                                                     | 08<br>Hệ số quy đồi<br>Theo dõi tốn kho, 0 - Không theo d<br>Trung binh tháng                                                                                                    | 0,00<br>tõi tồn kho                                             | ĐVT quy đổi                | ·                                                                                                    |
| Tên vật tư<br>Tên 2<br>Đơn vị tính<br>Theo đối tổn kho<br>Cách tính giá tổn kho<br>Loại vật tư                                                                                                    | Thép ống D1<br>Kg<br>1 1 ·<br>1 ·                                                                     | 08<br>Hệ số quy đồi<br>Theo đãi tần kho, 0 - Không theo d<br>Trung bình tháng<br>uyên vật liệu                                                                                                    | 0,00<br>đãi tổn kho                                             | ĐVT quy đồi                |                                                                                                    |
| Tên vật tư<br>Tên 2<br>Đơn vị tính<br>Theođối tổn kho<br>Cách tính giá tổn kho<br>Loại vật tư<br>Tk kho                                                                                                    | Thép ống D1<br>Kg<br>1 1 ·<br>1 21 Ng<br>1521                                                         | 08<br>Hệ số quy đồi<br>Theo đối tổn kho, 0 - Không theo đ<br>Trung bình tháng<br>uyên vật liệu<br>Nguyên liệu, vật liệ                                                                                                    | ji tổn kho<br>tự chính                                          | ĐVT quy đồi                |                                                                                                    |
| Tên vật tư<br>Tên 2<br>Đơn vị tính<br>Theo đõi tồn kho<br>Cách tính giá tổn kho<br>Loại vật tư<br>Tk kho<br>Sửa tk kho                                                                                                    | Thép ống D1           Kg           1           21           Ng           1521           1           1 | 08<br>Hệ số quy đồi<br>Theo dõi tổn kho, 0 - Không theo d<br>Trung bình tháng<br>uyên vật liệu<br>Nguyên liệu, vật liệ<br>Được sửa, 0 - Không được sửa                                                                                           | 50i tổn kho<br>tự chính                                         | ĐVT quy đồi                |                                                                                                    |
| Tên vật tư<br>Tên 2<br>Đơn vị tính<br>Theo đối tồn kho<br>Cách tính giá tồn kho<br>Loại vật tư<br>Tk kho<br>Sửa tk kho<br>Tk doanh thu                                                                                                    | Thép ống D1<br>Kg<br>1 1 ·<br>21 Ng<br>1521<br>1 1 ·<br>5111                                          | 08<br>Hệ số quy đồi<br>Theo dõi tồn kho, 0 - Không theo d<br>Trung bình tháng<br>uyên vật liệu<br>Nguyên liệu, vật liệ<br>Được sửa, 0 - Không được sửa<br>Tk hàng bán bị trắ                                                                     | 50i tồn kho<br>tự chính<br>lại                                  | ĐVT quy đồi                |                                                                                                    |
| Tên vật tư<br>Tên 2<br>Đơn vị tính<br>Cách tính giá tổn kho<br>Cách tính giá tổn kho<br>Loại vật tư<br>Tk kho<br>Sửa tk kho<br>Tk doanh thu<br>Tk doanh thu<br>Tk doanh thu nội bộ                                                                                     | Thép ống D1<br>Kg<br>1 1 ·<br>1 21 Ng<br>1521<br>1 1 ·<br>5111                                        | 08<br>Hệ số quy đồi<br>Theo dõi tồn kho, 0 - Không theo d<br>Trung bình tháng<br>uyền vật liệu<br>Nguyên liệu, vật liệ<br>Được sửa, 0 - Không được sửa<br>Tk hàng bán bị trả<br>Tk chênh lệch giá t                                              | 50i tổn kho<br>tu chính<br>lại 5321                             | ĐVT quy đồi                |                                                                                                    |
| Tên vật tư<br>Tên 2<br>Đơn vị tính<br>Cách tính giá tổn kho<br>Cách tính giá tổn kho<br>Loại vật tư<br>Tk kho<br>Sửa tk kho<br>Sửa tk kho<br>Tk doanh thu<br>Tk doanh thu nội bộ<br>Tk chiết khẩu                                                                      | Thép ống D1<br>Kg<br>1 1-<br>1 21 Ng<br>1521<br>1 1-<br>5111<br>5111                                  | 08<br>Hệ số quy đồi<br>Theo dõi tốn kho, 0 - Không theo d<br>Trung bình tháng<br>uyền vật liệu<br>Được sửa, 0 - Không được sửa<br>Tk hàng bán bị trả<br>Tk chênh lệch giá t                                                                      | 50i tổn kho<br>tụ chính<br>lại 5321<br>[621                     | ĐVT quy đồi                |                                                                                                    |
| Tên vật tư<br>Tên 2<br>Đơn vị tính<br>Cách tính giá tổn kho<br>Cách tính giá tổn kho<br>Loại vật tư<br>Tk kho<br>Sửa tk kho<br>Sửa tk kho<br>Tk doanh thu<br>Tk doanh thu nội bộ<br>Tk chiết khẩu<br>Tk giá vốn                                                        | Thép ống D1<br>Kg<br>1 1 ·<br>21 Ng<br>1521<br>1 1 ·<br>5111<br>5211<br>5221                          | 08<br>Hệ số quy đổi<br>Theo dõi tổn kho, 0 - Không theo d<br>Trung bình tháng<br>nyền vật liệu<br>Được sửa, 0 - Không được sửa<br>Tk hàng bán bị trả<br>Tk chênh lệch giá v<br>Tk nguyên vật liệu<br>Tk sản phẩm dở da                           | 0,00<br>56i tồn kho<br>tụ chính<br>lại 6321<br>621<br>ang 1541  | ĐVT quy đồi                |                                                                                                    |
| Tên vật tư<br>Tên 2<br>Đơn vị tính<br>Theo đối tổn kho<br>Cách tính giá tổn kho<br>Loại vật tư<br>Tk kho<br>Sửa tk kho<br>Tk doanh thu<br>Tk doanh thu<br>Tk doanh thu<br>Tk doanh thu<br>Tk doanh thu<br>Tk doanh thu<br>Tk giá vốn<br>Tk khuyến mại                  | Thép ống D1<br>Kg<br>1 1 ·<br>1 21 Ng<br>1521<br>1 1 ·<br>5111<br>5211<br>6321                        | 08<br>Hệ số quy đồi<br>Theo dõi tốn kho, 0 - Không theo d<br>Trung bình tháng<br>xyên vật liệu<br>Được sửa, 0 - Không được sửa<br>Tk hàng bán bị trả<br>Tk chênh lệch giá<br>Tk nguyên vật liệu<br>Tk sẵn phẩm dở da                             | 0,00<br>56i tồn kho<br>54 chính<br>1gi 6321<br>1621<br>ang 1541 | ĐVT quy đồi                |                                                                                                    |
| Tên vật tư<br>Tên 2<br>Đơn vị tính<br>Theo đối tổn kho<br>Cách tính giá tổn kho<br>Loại vật tư<br>Tk kho<br>Sửa tk kho<br>Tk doanh thu<br>Tk doanh thu<br>Tk doanh thu<br>Tk doanh thu<br>Tk doanh thu<br>Tk giá vốn<br>Tk khuyến mại<br>Nhóm vật tư 1, 2, 3           | Thép ống D1<br>Kg<br>1 1 ·<br>1 ⊻<br>21 Ng<br>1521<br>1 1 ·<br>5111<br>5211<br>6321                   | 08<br>Hệ số quy đồi<br>Theo dõi tổn kho, 0 - Không theo d<br>Trung bình tháng<br>uyên vật liệu<br>Được sửa, 0 - Không được sửa<br>Tk hàng bán bị trả<br>Tk chênh lệch giá<br>Tk nguyên vật liệu<br>Tk sản phẩm dở da                             | 0,00<br>56i tổn kho<br>14i 6321<br>1621<br>ang 1541             | ĐVT quy đồi                |                                                                                                    |
| Tên vật tư<br>Tên 2<br>Đơn vị tính<br>Theo đối tồn kho<br>Cách tính giá tồn kho<br>Loại vật tư<br>Tk kho<br>Sửa tk kho<br>Tk doanh thu<br>Tk doanh thu<br>Tk doanh thu<br>Tk doanh thu<br>Tk giá vốn<br>Tk khuyến mại<br>Nhóm vật tư 1, 2, 3<br>Số lượng tồn tối thiểu | Thép ống D1<br>Kg<br>1 1 ·<br>1 21 Ng<br>1521<br>1 1 ·<br>5111<br>5211<br>6321                        | 08<br>Hệ số quy đồi<br>Theo dõi tổn kho, 0 - Không theo đ<br>Trung bình tháng<br>uyên vật liệu<br>Được sửa, 0 - Không được sửa<br>Tk hàng bán bị trả<br>Tk chênh lệch giá<br>Tk nguyên vật liệu<br>Tk sản phẩm đở đa<br>O,00 Số lượng tồn tối đa | 0,00<br>dõi tồn kho<br>lụ chính<br>lại 6321<br>sng 1541         | ĐVT quy đồi                |                                                                                                    |

- +) Xây dựng danh mục tài khoản
  - Đường dẫn : Kế toán tổng hợp / Danh mục tài khoản

|                                    |                    |                            |     |                    |                                | FA10                            |
|------------------------------------|--------------------|----------------------------|-----|--------------------|--------------------------------|---------------------------------|
| 🙆 Hệ thống                         | 🎽 Phiếu kế taốn    |                            | 1   | Bứt toán chênh lặt | h lý giácuố kỳ                 | Số dự đấu kỳ 💌                  |
| 😺 Kổ toán tổng hợp                 | 👤 Bút toán phân    | bổ tự động                 | E.  | Khai bắo cắc bứt t | cán tính CLTG cuối kỳ          | Danh mục tài khoản              |
| 🍿 Tiền một, tiền giới, tiền vay    | 😻 Khaibáo các l    | bứ toán phân bổ tự động    | -   | Bút teán đảo chér  | nh lệch tỷ giả cuối kỳ         | Danh nya phan logi cao ta khoan |
| ≠ Bán hàng và công nợ phải thu     | 📴 Billion i A d    | hunến hự động              | (R) | Đánh lại số chứng  | hirthe dilana                  |                                 |
| 🐳 Mua hàng và công nợ phải trả     |                    | Carlos a das en            | 20  |                    |                                |                                 |
| 👞 Kế toán hàng tến kho             | What bab cash      | our tean tuchtigen ry dong |     |                    |                                |                                 |
| 👖 BC CP theo bou khoản, khoản mục  | Số sách NKC        | Số sắch CTGS               | •   | Sd säch NKCT       | = 5 ổ kế toán chi tiết         | Eáo cáo tải chính               |
| 🏹 BC vụ việc, giả thầnh công trình | - Tra cub to teu   | In carn siye to den        |     |                    |                                |                                 |
| 🥩 Kế toán tinh giá thành SXLT      | 🤮 Số nhật ký chung | -                          |     | train task         | Nak <u>KUKU290</u> Ngarilari M | UKLANN                          |

- +) Một số danh mục khác:
  - + Danh mục phân nhóm hàng hóa vật tư

- + Danh mục kho hàng
- + Danh mục phân nhóm khách hàng ......

# 3. Cập nhật số dư đầu kỳ

## - Số dư hàng tồn kho

• Đường dẫn : Kế toán hàng tồn kho / Số dư đầu kỳ / Vào tồn kho đầu kỳ

|                                    |                                  |                |             |                       |                                   | "                                                | 110                         |
|------------------------------------|----------------------------------|----------------|-------------|-----------------------|-----------------------------------|--------------------------------------------------|-----------------------------|
| 🧔 Hệ thống                         | 🐲 Phiếu nhập k                   | iho            | 1           | ình giá trung bình đi | động theo ngày                    | ····· Số đư đầu ki                               |                             |
| 崎 Kế toán tổng hợp                 | Phiếu xuất ki                    | ho             | - T         | inh giá nhập trước x  | uất trước                         | ····· Số đư đầu ki                               |                             |
| 👔 Tiến mật, tiến gửi, tiến vay     | Phile wile d                     | in charles the |             |                       |                                   | Vào chỉ tiết tốn kho n<br>Tính lại tến kho từc đ | hập trước xuất t<br>việ     |
| 💕 🛢 Bán hàng và cũng nự phải thu   |                                  | - 11-1         |             |                       |                                   | Chuyển tồn kho sang                              | năm sau<br>Sé tính ciá NTXT |
| 👹 Mua hàng và công nợ phải trắ     | im ga tun                        | g binn         |             |                       |                                   |                                                  |                             |
| 🐜 Kế toán hàng tồn kho             | <ul> <li>BC hing rbio</li> </ul> | BC hàng suất   | <b>0</b> 80 | hàng tấn kho          | 😑 în danh muc từ điển             |                                                  |                             |
| 👖 BC CP theo tiểu khoản, khoản mục |                                  |                |             |                       |                                   |                                                  |                             |
| 📝 BC vụ việc, giả thành công trình | B kê phiếu nhập                  | and a claims   |             | Til gan dati          | Contraction of the local distance | No. 1                                            |                             |

• Thao tác :

Lựa chọn kho để vào số dư :

| Ngày                   |                             | 01/01/2013                  |                                  |                           |           |       |        |        |      |
|------------------------|-----------------------------|-----------------------------|----------------------------------|---------------------------|-----------|-------|--------|--------|------|
| Ship                   | <u>H</u> ůy b               | 6                           |                                  |                           |           |       |        |        |      |
| o ton kho de<br>la_kho | u ky. F3-Sua, F4-7<br>Ma_vt | hem, F8-Xon, F10-T<br>Ten_M | inh tong. *F-Tim, Esr<br>Ton dau | c-Quay ra<br>Du dau       | Du dau nt | Tk_vt | Nh_vt1 | Nh_vt2 | Nh_v |
| Them so du             | vat tu                      |                             |                                  |                           |           |       | -      |        |      |
| Mã kho<br>Vật tư       |                             | K.01<br>(C.002              | Khr<br>ác                        | o nguyên vijî lêju<br>quy |           |       |        |        |      |
| The dist               |                             |                             | 1,00 450 000.00                  |                           |           |       |        |        |      |

<u>Thông tin</u>

Mã kho : Mã kho tạo số dư

Vật tư : Mã vật tư tạo số dư đầu kỳ

Tồn đầu : Tồn về số lượng

Dư đầu : Dư về giá trị ( VND)

Dư đầu nt : Dư về ngoại tệ

Số tiền : Số dư tiền tại thời điểm

## 4. Cập nhật các chứng từ phát sinh

### Phiếu nhập mua hàng

- Chức năng : Dùng để thực hiện các giao dịch về mua hàng phát sinh trong nước
- **Đường dẫn :** Kế toán mua hàng và công nợ phải trả / Phiếu nhập mua hàng

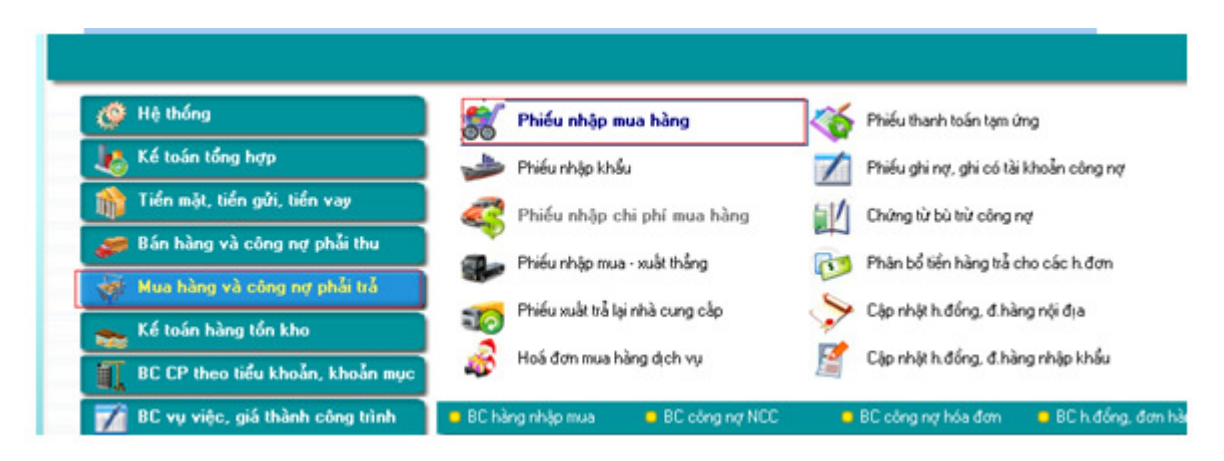

### Thao tác và ý nghĩa :

| - | Phieu        | nhap m     | iua hang    |              |                 |                 |                                                |                          |                                           |                       |
|---|--------------|------------|-------------|--------------|-----------------|-----------------|------------------------------------------------|--------------------------|-------------------------------------------|-----------------------|
|   | Mã khách     |            | 131.003     |              | Công tự CP X    | NK tổng hợp Hà  | nội tại Hà tây                                 |                          | Ngày ht                                   | 02/01/2013            |
|   | Địa chỉ      |            | số 76 Phố M | kri-P nguyễn | trấi-TP Hà đông | -Hà nội         | MST                                            | 0100514947-00            | 1 Ngày lập ph                             | 02/01/2013            |
|   | Ng. giao h   | àng        | 8           |              |                 |                 |                                                |                          | Quyển số                                  |                       |
|   | Diễn giải    |            | Nhập hàng   |              |                 |                 |                                                |                          | Số pn                                     | 3                     |
|   | Mã nx (tk. c | :6)        | 331111      |              | Phải trả cho    | người bán: hoạt | động SXKD (VND)                                |                          | Tỷ giá VND                                | 1                     |
|   | 🔽 Chi phí c  | ó tính thu | é           |              | 🗖 Sửa trường t  | ién .           |                                                |                          | Chọn hđm                                  |                       |
|   | Hàng hóa     | Chi phi    | Hđ thuế     |              |                 |                 | F4/F8 - Thêm / Xóa                             | dòng, Ctrl+Tab - Ra kh   | ši chi tiết, Ctrl + <- / Ctrl +           | » Qua trang trái/phải |
|   | Mẫu bc       | Mãto       | Số c.từ     | Số seri      | Ngày c.từ       | Mã khách        | Tên kh                                         | lách                     | Địa chỉ                                   | số tỉ ~               |
|   | 1            | 1          |             |              |                 |                 |                                                |                          |                                           | -                     |
|   | Hạn c.khả    | u          | anhi số cái |              | Số lượn         | 9               | 49 568,00 Tiến h<br>Chiph<br>Tiến th<br>Tổng t | àng 1<br>í<br>106<br>t 1 | 175 252 900<br>117 525 290<br>292 778 190 |                       |

| The second | hieu     | nhap m      | ua hang                |                     |              |                      |                      |                     |                         |                              |
|------------|----------|-------------|------------------------|---------------------|--------------|----------------------|----------------------|---------------------|-------------------------|------------------------------|
| M          | khách    | 6           | 131.003                | Công ty CP          | XNK tổng họ  | np Hà nội tại Hà tây | 6                    |                     | Ngày ht                 | 02/01/2013                   |
| Ð          | a chi    |             | số 76 Phố lẻ kợi- P ng | uyển trãi-TP Hà độn | ng - Hà nội  | h                    | IST                  | 0100514947-001      | Ngày lập ph             | 02/01/2013                   |
| No         | diao h   | iàna        |                        |                     |              |                      |                      |                     | Quein só                |                              |
|            |          |             | Nhio hìon              |                     |              |                      |                      |                     | Chan.                   |                              |
| De         | in giài  |             | ningp nang             |                     |              |                      | D- 20/201            |                     | 50 ph                   |                              |
| M          | i nx (tk | có)         | 331111                 | Phải trả ch         | o người bán: | hoạt động SXKD (     | VND)                 |                     | Tỷ giá <u>VND</u>       | 1                            |
| V          | hi phí e | có tính thu | 6                      | 🗖 Sửa trường        | tiến         |                      |                      |                     | Chon hdm                | [                            |
| Hàn        | ghóa     | Chiphi      | Hđ thuế                |                     |              | F4/F8 -              | Thêm / Xóa dòng, (   | Drl+Tab - Ra khối c | thi tiết, Chi + <- / Ch | <br> +-> Qua trang trái/phải |
| Stt        | ,        | 48 hàng     | T                      | ên hàng             | Đvt          | Mã kho               | Mã vụ việc           | Tốn kho             | Số lượng                | Giá VND                      |
| 1          | V002     |             | Dâu Diezel             |                     | Lit          | K01                  |                      |                     | 1 800,00                | 19 089,00                    |
| 2          | V008     |             | Thép D6-D8             |                     | Kg           | K01                  |                      |                     | 790,00                  | 12 400.00                    |
| 3          | V013     |             | Xi mǎng PC30           |                     | Tân          | K.01                 |                      |                     | 456,00                  | 830 000,00                   |
| 4          | V025     |             | Thép D22               |                     | KG           | K01                  |                      |                     | 2 900,00                | 13 885,00                    |
| 5          | V026     |             | Thép D16               |                     | Kg           | K01                  |                      | 1                   | 24 500,00               | 14 563,00                    |
| 6          | V027     |             | Thép D13               |                     | Kg           | K01                  |                      |                     | 5 400.00                | 14 440,00                    |
| 7          | V032     |             | Thép D32               |                     | Kg           | K.01                 |                      |                     | 3 490,00                | 15 670,00                    |
| 8          | V033     |             | Thép D25               |                     | Kg           | K01                  |                      |                     | 9 800,00                | 14 389,00                    |
| 9          | V037     |             | Đá 1x2                 |                     | M3           | K.01                 |                      |                     | 198,00                  | 194 900,00 🗸                 |
| Ŀ          |          |             |                        |                     |              |                      |                      |                     |                         | •                            |
| Hą         | n c.kh   | bu          |                        | Số lư               | (mg          | 49 568,00            | Tiến hàng<br>Chi nhi | 1 17                | 5 252 900               |                              |
|            |          |             |                        |                     |              |                      | Tile shad            |                     | 7 525 290               |                              |
|            |          |             |                        |                     |              |                      | Tien mue             |                     | 000 200                 |                              |
| Tra        | ing thá  | Đã          | ghi số cái             | -                   |              |                      | T öng tt             | 1 29                | 2 778 190               |                              |
|            | Ļuvu     | 1           | śń Sao chég            | In c.từ             | §ửa          | Zoá                  | Xgm                  | Quay ra             |                         | • • • R                      |

## - Phần hạch toán :

+ Mã khách hàng : Đối tượng nhập hàng ( Tìm trong DM khách hàng). Có thể tìm bằng cách gõ mã, tên chứa của khách hàng, hoặc bỏ trống để vào DM dùng F5 để tìm kiếm theo tên của khách hàng)

+ Tên, đia chỉ, mã số thuế : Lấy theo mã khách hàng đã chọn

+ Người giao hàng : Lấy từ trường đối tác trong danh mục khách hàng nếu khai báo, hoặc nhập tên người giao hàng nếu thay đổi

+ Tài khoản có : Lấy từ trường TK ngầm định trong danh mục khách hàng nếu khai báo, hoặc nhập tk từ DMTK nếu thay đổi

+ Ngày hạch toán : Ngày ghi nghiệp vụ phát sinh vào phần mềm

+ Ngày lập chứng từ : Ngày lập của PN ( Có thể khác ngày ghi nghiệp vụ kinh tế phát sinh vào phân mềm)

+ Quyển số và số chứng từ : Nếu sử dụng quyển số thì số chứng từ sẽ tăng dần theo quy tắc của quyển số, nếu không sẽ tăng dần theo số tự nhiên

+ Mã hàng : Mặt hàng trên hóa đơn. Có thể tìm bằng cách gõ mã, tên chứa của hàng hóa vật tư, hoặc bỏ trống để vào DMVT dùng F5 để tìm kiếm theo tên của hàng hóa vật tư)

+ Tên hàng và đơn vị tính lấy theo mã hàng

+ Kho : Xác định kho nhập hàng

+ Tồn kho : Tồn tức thời của hàng hóa tại kho đã chọn

+ Số lượng, đơn giá, thành tiền : Các giá trị trên hóa đơn

+ TK nợ : Lấy theo mã hàng ( Tk kho của hàng hóa vật tư)

+ Tuần tự nhập hết các mặt hàng trên phiếu, rối chương trình sẽ hỏi và chuyển sang phần hóa đơn : Tại đây sẽ thực hiện việc hạch toán và kê khai thuế.

## - Phần thuế :

+ Loại hóa đơn : Theo các mục trên HTKK ( ngầm định là 1 - Hàng hóa dịch vụ dung riếng cho sản xuất kinh doanh chịu thuế GTGT đủ điều kiện khấu trừ)

+ Số HĐ : Ghi số của hóa đơn

+ Số Seri : Serial của hóa đơn

+ Ngày HĐ : Ngày của hóa đơn

+ Mã khách, tên khách, địa chỉ, mã số thuế : Các thông tin của đối tượng trên bảng kê thuế GTGT đầu vào

+ Hàng hóa dịch vụ : Hàng hóa trên bảng kê thuế đầu vào (Ngầm định lấy theo hàng hóa có giá trị lớn nhất, người dung có thể nhập lại )

+ Tiền hàng : Lấy tự động từ bên hàng hóa sang

+ Mã thuế : Người dùng lựa chọn tương ứng

+ Thuế suất, TK thuế lấy theo mã thuế khi chọn mã thuế

+ Tiền thuế : do chương trình tính ra dựa vào tiền hàng và thuế suất, nêu sai so với hóa đơn thi gõ lại giá trị.

# III- BÀI TOÁN GIÁ THÀNH LIÊN TỤC

### A. Mô tả bài toán

1. Phạm vi áp dụng : Áp dụng trong các trường hợp sản xuất các sản phẩm có số lượng ít, diễn ra thường xuyên và với khối lượng nhiều (SX thức ăn chăn nuôi, SX hàng tiêu dùng, SX hóa chất..)

### 2. Phương pháp tập hợp và phân bổ chi phí

a. Yếu tố chi phí nguyên vật liệu trực tiếp

- Chi phí nguyên vật liệu trực tiếp : Chi phí này khi phát sinh tập hợp trực tiếp ( Xác đinh được rõ của PX nào và SP nào khi phát sinh)

- Cuối kỳ tính giá : Tập hợp vào giá thành cho sản phẩm đó

#### b. Yếu tố chi phí nhân công trực tiếp

- Chi phí nhân công trực tiếp tập hợp chung cho cả nhà máy
- Cuối kỳ tính giá phân bổ cho các sản phẩm thông qua chi phí NVLTT
- c. Yếu tố chi phí sản xuất chung
- Chi phí nhân công trực tiếp tập hợp chung cho cả nhà máy
- Cuối kỳ tính giá phân bổ cho các sản phẩm thông qua chi phí NVLTT

d. Dở dang cuối kỳ và đầu kỳ : Không tính

B. Các trường hợp sử dụng và khai báo

Sử dụng trường Ma\_px làm đối tượng để tập hợp các chi phí liên quan đến chung cho cả nhà máy

Sử dụng trường Ma\_sp để tập hợp chi phí NVLTT cho các sản phẩm

Khai báo hiển thị các trường Ma\_sp, Ma\_px trên các chứng từ có liên quan

Đường dẫn khai báo : Hệ thống / Khai báo các màn hình cập nhật chứng từ

| 🞯 Hệ thống                         | Khai báo cá               | ic màn hình nhập chứng       | M | Khai báo mã giao d  | lịch nhập liệu |
|------------------------------------|---------------------------|------------------------------|---|---------------------|----------------|
| 👆 Kế toán tổng hợp                 | Khai báo ngày             | bắt đầu của năm tài chính    |   | Khai báo pp tính gi | á tồn kho      |
| 🏫 Tiền mặt, tiền gửi, tiền vay     | 📕 Khai báo kỳ m           | ið số                        | A | Khai báo pp tính tý | giá ghi số     |
| 🝠 Bán hàng và công nợ phải thu     | Khai báo các              | trưởng trong dạnh mực khi ti | 1 | Khai báo các tham   | số tuỳ chon    |
| 🐳 Mua hàng và công nợ phải trắ     |                           |                              | * |                     |                |
| <sub>s</sub> Kế toán hàng tồn kho  | Khai bao sang             | g thai chung tư              |   |                     |                |
| 👖 BC CP theo tiểu khoản, khoản mục | 😑 Quản lý số liệu         | 😑 Quản lý NSD                | • | In danh mục         | Trợ giúp       |
| 📝 BC vụ việc, giá thành công trình | 🛜 Lutu trữ (backup) cố là |                              |   | -                   |                |

- Tìm đến các chứng từ liên quan để khai báo sử dụng Ma\_px, Ma\_sp tương ứng để nhập liệu gán được đối tượng tập hợp chi phí

- Khai báo Ma\_px tại các màn hình nhập liệu : TSCĐ, CCDC, Phiếu chi, UNC, PKT, Hóa đơn dịch vụ, Phiếu thanh toán tạm ứng, PX kho, Phiếu nhập kho thành phẩm từ sản xuất.

- Khai báo Ma\_px, ma\_sp trên chứng từ : Phiếu xuất kho

## - Thao tác :

Vào khai báo các màn hình cập nhật chứng từ theo đường dẫn trên

| 🔤 Khai ba | to cac man hinh nhap chung tu. F2-       | Xem, F     | 3-Sun. " | F-Tim, Esc-Qua | y na        |                                  | -         |        |             |            |     |      |         |
|-----------|------------------------------------------|------------|----------|----------------|-------------|----------------------------------|-----------|--------|-------------|------------|-----|------|---------|
| StipharM  | a_c Ten_ct                               | L.C.       | So_ct    | A trung_sea_ct | St. ct. nko | Tieu_de_ct                       | So_lierSo | dong_i | A loc_nsel_ | sl_ctiMa_n | n_9 | staM | ngay lo |
| GL F      | K1 Phiéu ké toén tổng hợp                | PK1        | 1        | PKT            | 800         | Phiéu ké toén                    | 1         | 1      | 1           | 5 VND      |     | 1    | 1       |
| 2 GL F    | K4 Bút toán phân bổ tự động              | PK1        |          | PNT            | 610         | Bứt toán phân bổ tự động         | 1         | 1      | 1           | 5 VND      |     | 1    | 1       |
| 3 GL F    | *3 Bút toán kết chuyển tự động           | PK1        |          | PRT            | 910         | Bứt toàn kết chuyển tự động      | 1         | 1      | 1           | 5 VND      |     | 1    | 1       |
| 4 GL F    | 1K8 Bút toán chênh lệch tỷ giá cuối kỳ   | PK8        |          | PKT            | 700         | Bứt toán CLTG cuối kỳ            | 1         | 1      | 1           | 5 VND      |     | 1    | 1       |
| 5 CA E    | 3C1 Giếy báo có của ngân hàng (thu)      | BC1        | 1        | BC             | 110         | Phiếu thụ (tiến ngân hàng)       | 1         | 1      | 1           | 5 VND      | 2   | 1    | 1       |
| 6 CA E    | 3N1 Giếy báo ng của ngân hàng (chi)      | BN1        | 1        | UNC            | 115         | Uỷ nhiệm chi                     | 1         | 1      | 1           | 5 VND      | 2   | 1    | 1       |
| 7 CA F    | PT1 Phiếu thụ tiến mặt                   | PT1        | 1        | PT             | 100         | Phiếu thu tiến mặt               | 1         | 1      | 1           | 5 VND      | 2   | 1    | 1       |
| 8 CA F    | PC1 Phiếu chi tiến mặt                   | PC1        | 1        | PC             | 105         | Phiếu chi                        | 1         | 1      | 1           | 5 VND      | 2   | 1    | 1       |
| 9 AR F    | IDA Hoà đơn bản hàng kiệm phiếu xuấ      | r HD1      |          | HD             | 300         | Hơ bản hàng kiệm phiếu xuất      | 1         | 1      | 1           | 5 VND      | 1   | 2    | 1       |
| 10 AR F   | NF Phiếu nhập hàng bản bị trả lại        | <b>PNA</b> |          | PN             | 230         | Phiếu nhập hàng bản bị trả lại   | 1         | 1      | 1           | 5 VND      |     | 2    | 1       |
| 11 AR H   | ID1 Hoà đơn dịch vụ                      | HD1        |          | HD             | 400         | Hoà đơn dịch vụ                  | 1         | 1      | 1           | 5 VND      |     | 1    | 1       |
| 12 AR H   | ID4 Hoà đơn giảm giá                     | HD4        |          | HD             | 405         | Hoá đơn giảm giá                 | 1         | 1      | 1           | 5 VND      |     | 1    | .1      |
| 13 AR H   | 1D5 Hoà đơn dịch vụ trả lại              | HD5        |          | HD             | 410         | Hoá đơn dịch vụ trả lại          | 1         | 1      | 1           | 5 VND      |     | 1    | 1       |
| 14 AR H   | 1D6 Chứng từ ghi nợ, ghi có tí, phối thu | HD6        |          | HD             | 415         | C từ ghi nợt ghi có % phải thu   | 1         | 1      | 1           | 5 VND      | 1   | 1    | 1       |
| 15 AR H   | 109 Chứng từ bù trừ công nơ phải thu     | PK1        |          | PKT            | 420         | Chúng từ bù trừ cinơ phải thu    | 1         | 1      | 1           | 5 VND      |     | 1    | 1       |
| 16 AR 0   | MO Vao chứng từ điểu chỉnh công nợ p     | (CMO)      |          | CMO            | 1025        | C từ điều chỉnh công nợ phải thu | 1         | 1      | 1           | 5 VND      |     | 1    | 1       |
| 17 AR 1   | ID0 HoA dm phải thu đầu kỳ               | HDB        |          | HD             | 1030        | HoA dm phải thụ đầu kỳ           | 1         | 1      | 1           | 5 VND      |     | 1    | 1       |

Nhấn F3 tại các màn hình ( Liệt kê trên) : Ví dụ Phiếu kế toán

| Sttpha | Ma_c | Ten_ct                             | LCL   | So_ct          | /_trung       | _sca_ct | Stt_          | ct_nkd          | Tieu_de_ct                           | So_lie | r6o_don | _in/_loc_ |
|--------|------|------------------------------------|-------|----------------|---------------|---------|---------------|-----------------|--------------------------------------|--------|---------|-----------|
| 1 GL   | PK1  | Phieu kế toán tổng hợp             | PK1   |                | 1             | PKT     |               | 800 Phiés       | u kế toán                            | 1      | 1       | 1         |
| 2 GL   | PK4  | Bút toán phân bổ tự động           | . e., | 9              |               |         |               |                 |                                      |        |         |           |
| 3 GL   | PK3  | Bút toán kết chuyển tự động        |       |                |               |         |               |                 |                                      |        |         |           |
| 4 GL   | PK8  | Bứt toán chênh lệch tỷ giá cuối k  |       |                |               |         |               |                 | <u></u>                              |        |         |           |
| 5 CA   | BC1  | Giấy bảo có của ngân hàng (thư     | Mā    | chung tư       |               | IP IP   | K1            |                 |                                      |        |         |           |
| 6 CA   | BN1  | Giấy báo nợ của ngân hàng (chi     | Têr   | chứng từ       |               | IP      | hiêu ki       | ê toàn tổng hợp | 1                                    |        |         |           |
| 7 CA   | PT1  | Phiếu thu tiển mặt                 | Têr   | 2              |               | 16      | eneral        | voucher         |                                      |        |         |           |
| 8 CA   | PC1  | Phiếu chi tiển mặt                 | Mã    | chứng từ mẹ    | ŧ             | IP      | K1            | Dùng đế tự đi   | ộng đánh số chứng từ                 |        |         |           |
| 9 AR   | HDA  | Hoá đơn bán hàng kiêm phiếu x      | Số    | chứng từ hiệ   | n thời        |         | 1             |                 |                                      |        |         |           |
| 10 AR  | PNF  | Phiếu nhập hàng bán bị trả lại     | Cho   | phép trùng     | số chứng từ   | 0       |               | 0 - Không cho   | trùng số c.từ, 1 - Cho phép trùng số | c.tu   |         |           |
| 11 AR  | HD1  | Hoá đơn dịch vụ                    | Mā    | chứng từ kh    | iin           | P       | KT            |                 |                                      |        |         |           |
| 12 AR  | HD4  | Hoá đơn giảm giá                   | Stt   | khi in bảng k  | ê             | Г       | 800           |                 |                                      |        |         |           |
| 13 AR  | HD5  | Hoá đơn dịch vụ trả lại            | Tié   | ư để khi in ci | hứng từ       | P       | Phiếu kế toán |                 |                                      |        |         |           |
| 14 AR  | HD6  | Chứng từ ghi nợ, ghi có tk phải th | Tiê   | a đế 2         |               | 6       | eneral        | voucher         |                                      |        |         |           |
| 15 AR  | HD9  | Chứng từ bù trừ công nợ phải thu   | Số    | iên khi in     |               |         | 1             |                 |                                      |        |         |           |
| 16 AR  | CMO  | Vào chúng từ điều chỉnh công n     | Số    | dòng in ngắn   | n định        |         | 1             |                 |                                      |        |         |           |
| 17 AR  | HD0  | Hoá đơn phải thu đầu kỳ            | Loc   | theo người     | sử dụng       | 1       | _             | 0 - Không lọc I | theo nod, 1 - Loc theo nod           |        |         |           |
| 18 AR  | HDB  | Cập nhật hợp đồng, đơn hàng b      | Số    | ương c.từ lo   | ic săn        | Г       | 5             |                 |                                      |        |         |           |
| 19 AP  | PNA  | Phiếu nhập kho (nhập mua)          | Ng    | ai tộ ngắm ở   | linh          | M       | ND            |                 |                                      |        |         |           |
| 20 AP  | PNB  | Phiếu nhập mua nhập khẩu           | Mā    | giao dịch ng   | ắm định       | Г       | _             |                 |                                      |        |         |           |
| 21 AP  | PNC  | Phiếu nhập tên chi phí             | >62   | ý ngắm định    | khi ktu c.từ  | G       | ihi vào       | းစီငေခြ်        | ·                                    |        |         |           |
| 22 AP  | PXG  | Phiếu xuất thắng từ nhập mua       | Sử    | dụng ngày lặ   | ip c.từ       | 1       | _             | 0 - Không sử c  | dyng, 1 - Có sử dyng                 |        |         |           |
| 23 AP  | PNG  | Phiếu nhập mua xuất thắng          | Sử    | dụng tên ngi   | ười giao dịch | l T     | _             | 0 - Không sử c  | dụng, 1 - Có sử dụng                 |        |         |           |
| 24 AP  | PXF  | Phiếu xuất trả lại nhà cung cấp    | Sử    | dụng mã vụ     | việc          | 1       | _             | 0 - Không sử c  | dung, 1 - Có sử dụng                 |        |         |           |
| 25 AP  | PN1  | Hoá đơn mua dịch vụ                | Sử    | dung bộ phậ    | n bản hàng    | 1       | _             | 0 - Không, 1 -  | C6                                   |        |         |           |
| 26 AP  | PN2  | Phiếu thanh toán tạm ứng           |       |                |               |         |               |                 |                                      |        |         |           |
| 7 AP   | PNR  | Chứng từ nhi nơ nhi có tk nhỗi tr  |       | Nhin           | Háy           | bő      |               | Cao tuy         | thon cua truting ty do               |        |         |           |

Tích 03 ô chọn của chứng từ tương ứng (Hình dưới)

| Ten_ct                                                                                                    | LCLI So                                                                                                    | ct d_trung                                                                                                    | sen_ct_Stt_ct_nkc                                                                                                    | Tieu_de_ct                                                                                                    | So_lierGo_d                                                                                                    | ong_iM_loc_nsc                                                                                                    | M_sl_ct0Ma_n/a                                                                                                    |
|----------------------------------------------------------------------------------------------------|----------------------------------------------------------------------------------------------------|----------------------------------------------------------------------------------------------------|----------------------------------------------------------------------------------------------------|----------------------------------------------------------------------------------------------------|----------------------------------------------------------------------------------------------------|----------------------------------------------------------------------------------------------------|----------------------------------------------------------------------------------------------------|
| ke tool tong hop                                                                                                    | PK1                                                                                                    | 1                                                                                                    | PKT 800                                                                                                    | Phiếu kế toán                                                                                                    | 1                                                                                                    | 1 1                                                                                                    | 5 VND                                                                                                    |
| in phân bố tự động<br>in kết chuyển tự động                                                                                              | 🔤 Sun                                                                                                    |                                                                                                    |                                                                                                    |                                                                                                    |                                                                                                    |                                                                                                    | 23                                                                                                    |
| th chênh lệch tý giả cuối k<br>táo có của ngân hàng (thu                                                                                 | Mã chứng từ<br>Tán chứng từ                                                                                                    |                                                                                                    | (PK)<br>(Philo kil toko tile                                                                                                    | va heto                                                                                                    |                                                                                                    |                                                                                                    |                                                                                                    |
| e cac truong tu do                                                                                                    |                                                                                                    |                                                                                                    |                                                                                                    |                                                                                                    |                                                                                                    |                                                                                                    |                                                                                                    |
| ang Thứ tự Tên<br>96 Mã h đồng nua<br>96 Mã h đống nua<br>96 Mã h viên<br>3 96 Mã h viên                                                 | Tên tiếng Anh<br>PO no.<br>Loan contract<br>Employee<br>Fee code                                                                                                    | Chiếu tộng Tự<br>100 -<br>100 -<br>100 -<br>100 -                                                                                                    | ( động mạng xuống Nhóm )<br>                                                                                                    | theo khi luu vilo S(<br>Cho phép tri                                                                                                    | ing tố c.từ                                                                                                    |                                                                                                    |                                                                                                    |
| 6 M8 P/X<br>96 M8 sp                                                                                                    | Workshop<br>Product code                                                                                                    | 100                                                                                                    |                                                                                                    |                                                                                                    |                                                                                                    |                                                                                                    |                                                                                                    |
| 96 Mã tự do 2<br>96 Mã tự do 2<br>96 Mã tự do 3<br>96 Ngày than chiếu<br>96 Số lượng 2                                                   | Free code 2<br>Free code 3<br>Ref. date<br>Quartity 2                                                                                                    | 100                                                                                                    |                                                                                                    | theo nod                                                                                                    |                                                                                                    |                                                                                                    |                                                                                                    |
| Hűy bó                                                                                                    |                                                                                                    |                                                                                                    |                                                                                                    |                                                                                                    |                                                                                                    |                                                                                                    |                                                                                                    |
| nhập tiến chi phí<br>xuất thống từ nhập mua<br>nhập mua xuất thống<br>xuất trả lại nhà cung cấp<br>lớn mua dịch vụ<br>thanh toán tam ứng | Xũ lý ngắm đ<br>Sử dụng ngà<br>Sử dụng tên<br>Sử dụng mỗ<br>Sử dụng bộ                                                                                                    | lịnh khi lưu chữ<br>lý lập chữ<br>người giao dịch<br>vụ việc<br>shận bắn hằng                                                                                                    | Ghivác số cái<br>П 0-Кhả<br>П 0-Кhả<br>П 0-Кhả<br>П 0-Кhả<br>П 0-Кhả                                                                                                    | ■     ■     ■     ■     ■     ■     ■     ■     ■     ■     ■     ■     ■     ■     ■     ■     ■     ■     ■     ■     ■     ■     ■     ■     ■     ■     ■     ■     ■     ■     ■     ■     ■     ■     ■     ■     ■     ■     ■     ■     ■     ■     ■     ■     ■     ■     ■     ■     ■     ■     ■     ■     ■     ■     ■     ■     ■     ■     ■     ■     ■     ■     ■     ■     ■     ■     ■     ■     ■     ■     ■     ■     ■     ■     ■     ■     ■     ■     ■     ■     ■     ■     ■     ■     ■     ■     ■     ■     ■     ■     ■     ■     ■     ■     ■     ■     ■     ■     ■     ■     ■     ■     ■     ■     ■     ■     ■     ■     ■     ■     ■     ■     ■     ■     ■     ■     ■     ■     ■     ■     ■     ■     ■     ■     ■     ■     ■     ■     ■     ■     ■     ■     ■     ■     ■     ■     ■     ■     ■     ■     ■     ■     ■     ■     ■     ■     ■     ■     ■     ■     ■     ■     ■     ■     ■     ■     ■     ■     ■     ■     ■     ■     ■     ■     ■     ■     ■     ■     ■     ■     ■     ■     ■     ■     ■     ■     ■     ■     ■     ■     ■     ■     ■     ■     ■     ■     ■     ■     ■     ■     ■     ■     ■     ■     ■     ■     ■     ■     ■     ■     ■     ■     ■     ■     ■     ■     ■     ■     ■     ■     ■     ■     ■     ■     ■     ■     ■     ■     ■     ■     ■     ■     ■     ■     ■     ■     ■     ■     ■     ■     ■     ■     ■     ■     ■     ■     ■     ■     ■     ■     ■     ■     ■     ■     ■     ■     ■     ■     ■     ■     ■     ■     ■     ■     ■     ■     ■     ■     ■     ■     ■     ■     ■     ■     ■     ■     ■     ■     ■     ■     ■     ■     ■     ■     ■     ■     ■     ■     ■     ■     ■     ■     ■     ■     ■     ■     ■     ■     ■     ■     ■     ■     ■     ■     ■     ■     ■     ■     ■     ■     ■     ■     ■     ■     ■     ■     ■     ■     ■     ■     ■     ■     ■     ■     ■     ■     ■     ■     ■     ■     ■     ■     ■     ■     ■     ■     ■     ■     ■     ■     ■     ■     ■     ■     ■     ■     ■     ■     ■     ■ |                                                                                                    |                                                                                                    |                                                                                                    |
|                                                                                                    | Ligh_ct<br>kii toda toʻng hop<br>an khi chi yi döng<br>an khi chuyin tự động<br>an khi chuyin tự động<br>an chiến bị chỉ sử dùng<br>chu chuyển tự động<br>chu chuyển tự động<br>chu chuyển tự động<br>chu chuyển tự động<br>chu chuyển tự động<br>chu chuyến tự động<br>chu chuyến tự động<br>chuyến thế chuyến<br>kiết thế tội nhập mua<br>nhập mua xuất thếng<br>xuất thể tội nhập<br>thang chuyếng từ nhập<br>thế thang từ nhập mua<br>nhập mua xuất thếng<br>xuất thể tội nhậ | Ten. ct         C.         So.           kij todal tičnig hop         FK1         In plačn. bič ty động         FK1           an kiết chuyển tự động         Siên         Siên         Mỹ chong từ           an kiết chuyển tự động         Siên         Siên         Mỹ chủng từ           ah chiến kiện chủa cuối kiến         Tên biện đười tiên cuối kiến         Mỹ chủng từ         Tên biện đười tiên cuối kiến           a cac trường tu đo         đơng         Tên biện đười tiên cuối kiến         Đơn contact         Can contact           3         Mỹ thến điện ma         Đơn contact         Tên biện đười tiên cuối kiến         Can contact           3         Mỹ thến         Phát cuối tiên         Pho tự tiên         Can contact           3         Mỹ thế         Pho tự toện         Pho tự toện         Can contact           3         Mỹ thế         Pho tự toện         Pho tự toện         Pho tự toện           5         Mỹ thế         Pho thết coộc         Pho thết coộc         Pho thết coộc           5         Ngh than chấn         Phe code         Số đượi tiên         Số đượi ngi           Nhập thến chỉ phi         Số đượi ngi         Số dựng ngi         Số dựng ngi         Số dựng ngi           thến biện thi phi         Số dựng ngi | Tạn, ct         C, t         So, ct         I, trung,           kấ todă ứng hợp         PK1         1         1           n hàn bàn bà trưởng hự động         PK1         1         1           an kiết chuyển tự động         Sua         Sua         1           an chí h lýc hỷ giá cuối k         Mỹ chủng lử         1         1           số có cả ngăn hàng (thự         Mỹ chủng lử         1         1           số mỹ hộp mạn hàng (thự         Tên tiếng đưn trưởng lữ         1         1           số Mỹ hộp         PD no         100         1         1           số Mỹ hộp         Pho tự         100         100         1           số Mỹ hộp         Pho tự         100         100         100           số Mỹ hộp         Pho tự trưởn         100         100         100           số Mỹ hý ởo         Free code         100         100         100         100         100         100         100         100         100         100         100         100         100         100         100         100         100         100         100         100         100         100         100         100         100         100         100         10 | Ten. ct.         ct.         So. ct.         I trung. séa. ct.         St. ct.         Number of the second second s                                                          | Ten. ct         v.ct.         So. ct         J. trung. sign. ct.         Sit. ct. nkc.         Tieu. de_ct           kil todal tring hop         PK1         1         PKT         800 Philip kil food         n           an kil todal tring hop         PK1         1         PKT         800 Philip kil food         n           an kil todal tring hop         FKT         1         PKT         800 Philip kil food         n           an kil today hit y döng         FKT         Sta         FKT         800 Philip kil food         n           an kil today hit y döng         FKT         Tän chiha kil y         FKT         FKT         FKT         FKT           an kil today hit y         Tän chiha kil y         FKT         FKT | Ten         ct         So         I trung_sign_ct         St         t_nkd         Tieu_de_ct         So         Tieu_lo_d           kit todat tring hop         PK1         1         PKT         800 Phillu kit toda         1           an kit chuyén tự động<br>an kiết chuyến tự động<br>an kiết chuyến tự động         San         1         Phil         1         Phil         1         Na           a có có của ngân hàng (trụ<br>kiết chuyến tự động         San         1         Phil         1         1         1         1         1         1         1         1         1         1         1         1         1         1         1         1         1         1         1         1         1         1         1         1         1         1         1         1         1         1         1         1         1         1         1         1         1         1         1         1         1         1         1         1         1         1         1         1         1         1         1         1         1         1         1         1         1         1         1         1         1         1         1         1         1         1 | Ten. ct         ct         So. ct         I trung. séa, ct         St. ct. nkc         Tenu de ct         So. literio. dong. jd/. loc.nsc           ká todáť čníg hop         PK1         1         PKT         800 Philáu ká toán         1         1         1           n káť chuyán tự động         San         San         Mã chủng từ         Phíl         1         1         1           n káť chuyến tự động         San         Mã chủng từ         Phál. tố toán tôn hông (tru         Nă         Nă |

**Khai báo DMVT** (**Thành phẩm**): Đường dẫn chung với khai báo DMVT ở phần trên đã nêu. Chú ý đối với các mã vật tư là thành phẩm khi khai báo lựa chọn loại vật tư là "51 - Thành phẩm"

#### Khai báo danh mục phân xưởng

#### Khai báo danh mục YTCP

### Khai báo danh mục phân nhóm YTCP : Chương trình đã khai báo sẵn có

### C. Nhập liệu phát sinh liên quan đến các YTCP

Nhập liệu các phát sinh liên quan đến PN kho thành phẩm

Nhập liệu các phát sinh liên quan đến chi phí NVLTT

Nhập liệu các phát sinh liên quan đến chi phí NCTT

Nhập liệu các phát sinh liên quan để chi phí SXC

Cập nhật TSCĐ, CCDC tính phân bổ khấu hao phục vụ tính giá thành

### D. Thao tác kiểm tra trước khi tính giá thành

Kiểm tra trình tự nhập xuất và tồn kho của kho NVL, TP

Tính giá của hàng tồn kho

Kiểm tra việc hạch toán chi phí NVLTT (Về đối tượng tập hợp chi phí)

Kiểm tra việc hạch toán chi phí NCTT (Về đối tượng tập hợp chi phí)

## E. Các bước tính giá thành

Tính số lượng nhập kho trong kỳ

- Đường dẫn : Kế toán giá thành SXLT / Tính số lượng nhập kho
  - Mục đích : Tổng hợp số lượng của từng loại sản phẩm sản xuất chi tiết theo từng phân
- xưởng
  - Thao tác :

Tập hợp và phân bổ chi phí theo hệ số

- Đường dẫn : Kế toán giá thành SXLT / Tập hợp và phân bổ chi phí theo hệ số
- Mục đích : Dựa vào thao tác (Tính số lượng nhập kho, Tập hợp và phân bổ chi phí theo hệ số) Chương trình sẽ tính ra giá của sản phẩm
- Thao tác

Cập nhất giá cho các PN thành phẩm

- Đường dẫn : Kế toán giá thành SXLT / Cập nhật giá cho các PN thành phẩm
- Mục đích : Căn cứ vào giá đã tính được ở thao tác trên, chương trình sẽ áp giá tính được vào các PN thành phẩm ( Ban đầu nhập kho chỉ có số lượng)
- Thao tác : Chọn kỳ tính giá để áp giá

Kết chuyển chi phi sang TK 154

- Đường dẫn : Kế toán giá thành SXLT / Kết chuyển chi phí sang tk 154
- Mục đích : Kết chuyển toàn bộ các chi phí TK 621,622,627 sang tk 154
- Thao tác : Lựa chọn kỳ để kết chuyển

# F. Báo cáo về giá thành

# Thẻ giá thành

- Đường dẫn : Kế toán giá thành SXLT / Báo cáo giá thành sản phẩm/ Thẻ giá thành sản phẩm
- Thao tác : Lựa chọn điều kiện lọc ( Năm, kỳ,Mã PX, sản phẩm)
- Nhấn F7 để In, chọn Previwe

# Báo cáo tổng hợp giá thành

- Đường dẫn : Kế toán giá thành SXLT / Báo cáo giá thành sản phẩm / Bảng giá thành sản phẩm - mẫu 1
- Thao tác : Lựa chọn các điều kiện lọc tương ứng

# IV- BÀI TOÁN GIÁ THÀNH TẬP HỢP CHI PHÍ THEO VỤ VIỆC, CÔNG TRÌNH

A. Mô tả chung về bài toán

**Phạm vi áp dụng** : Áp dụng với các hoạt động thi công, xây lắp, thực hiện theo các hợp đồng .....

### Kỳ áp dụng : Tháng, quý, năm

## Phương pháp tập hợp và phân bổ chi phí

- + Chi phí NVLTT : Chi phí này khi phát sinh tập hợp trực tiếp cho công trình
- + Chi phí NCTT : Chi phí này khi phát sinh tập hợp trực tiếp cho công trình
- + Chi phí sử dụng máy thi công : Chi phí này khi phát sinh tập hợp trực tiếp

+ Chi phí SXC : Chi phí này có 2 dạng (Các phát sinh xác định được cho công trình, các phát sinh chung cho tất cả các công trình). Cuối kỳ sẽ phân bổ cho các công trình thông qua chi phí NVLTT và NCTT

+ Chi phí thầu phụ : Chi phí này khi phát sinh tập hợp trực tiếp cho công trình

## B. Khai báo danh mục vụ việc và số dư đầu kỳ

### Khai báo và xây dựng danh mục công trình:

- Sử dụng trường mã vụ việc làm danh mục công trình, hạng mục công trình
- Xây dựng danh mục vụ việc
- + Đường dẫn : BC vụ việc, giá thành công trình

## Khai báo hiển thị trên các chừng từ

- Hiện tại trên tất cả các chứng từ đã có thể hiện trường mã vụ việc
- Khai báo hiển thị trong trường hợp chưa có
- + Đường dẫn : Hệ thống / Khai báo các màn hình cập nhật chứng từ

## Cập nhật số dư đầu kỳ của các công trình

Đường dẫn : BC vụ việc, giá thành công trình / Số dư đầu kỳ/Vào số dư đầu kỳ các vụ việc

# Cập nhật lũy kế phát sinh

- Vào phát sinh lũy kế đầu kỳ của các vụ việc
- Vào lũy kế vật tư cho các vụ việc
- C. Cập nhật các phát sinh liên quan đến giá thành công trình

## Phát sinh liên quan đến chi phí NVLTT

- Chứng từ thể hiện : Phiếu xuất kho ( Phân hệ hàng tồn kho), Phiếu nhập mua xuất thẳng ( Mua hàng và công nợ phải trả)

- Chú ý khi hạch toán : Khi hạch toán chi phí này gắn mã vụ việc ( công trình tương ứng cho các phát sinh)

## Phát sinh liên quan đến chi phí NCTT

- Chứng từ phát sinh : Phiếu kế toán (Phân hệ kế toán tổng hợp)

- Chú ý nhập liệu : Khi hạch toán chi phí này gắn mã vụ việc ( công trình tương ứng cho các phát sinh)

# Phát sinh liên quan đến chi phí sử dụng máy TC

- Chứng từ phát sinh : Phiếu xuất kho ( Kế toán hàng tồn kho), PKT ( Kế toán tổng hợp), Hóa đơn dịch vụ ( Mua hàng và công nợ phải trả) , PHiếu chi và UNC ..

- Chú ý khi nhập liệu : : Khi hạch toán chi phí này gắn mã vụ việc ( công trình tương ứng cho các phát sinh)

## Phát sinh liên quan đến chi phí SXC

- Chứng từ phát sinh : Phiếu xuất kho ( Kế toán hàng tồn kho), PKT ( Kế toán tổng hợp), Hóa đơn dịch vụ , phiếu thanh toán tạm ứng ( Mua hàng và công nợ phải trả) , PHiếu chi và UNC ..

- Chú ý khi nhập liệu : : Đối với các phát sinh liên quan xác đinh được cho công trình nào thi khi hạch toán gán vào công trình đó, các phát sinh còn lại bỏ trống mã vụ việc khi nhập liệu

## Phát sinh liên quan đến chi phí thầu phụ

- Chứng từ phát sinh : Hóa đơn dịch vụ ( Mua hàng), PKT ( Kế toán tổng hợp), UNC ( Kế toán tiền gửi, tiền mặt và tiền vay)

- Chú ý nhập liệu : Khi hạch toán chi phí này (Tk 154) gắn mã vụ việc (công trình tương ứng cho các phát sinh)

## Khai báo bút toán kết chuyển (Kết chuyển theo vụ việc)

- Đường dẫn : Kế toán tổng hợp / Khai báo bút toán kết chuyển

## Khai báo bút toán phân bổ chi phí

Đường dẫn : Kế toán tổng hợp / Khai báo bút toán phân bổ

# D. Thao tác phân bổ kết chuyển xác định giá thành công trình

Tính giá vốn hàng tồn kho : Tương tự như phần chung và phần giá thành SXLT

Tình khấu hao và phân bổ khấu hao TSCĐ theo công trình ( hệ số theo công trình)

Đường dẫn : Kế toán TSCĐ / Khai báo hệ số phân bổ khấu hao theo vụ việc

Bút toán kết chuyển chi phí ( các khoản chi phí xác đinh theo công trình ) để tính giá thành

Đường dẫn : Kế toán tổng hợp / Bút toán kết chuyển tự động

Bút toán phân bổ chi phí (Các chi phí phát sinh chung cho các công trình) để tính giá công trình

- Mục đích : Bằng bút toán này, chương trình sẽ phân bổ giá trị còn lại của TK 627 ( Phần phát sinh khôgn xác định được mã vụ việc nào) vào Tk 154 theo từng công trình thông qua chi phí NVLTT và Chi phí NCTT

Đường dẫn : Kế toán tổng hợp / Bút toán phân bổ tự động

### E. Xác định giá vốn của công trình qua báo cáo giá thành

### Xác đinh giá vốn của công trình ( Toàn bộ)

Đường dẫn : BC vụ việc, giá thành công trình / BC vụ việc GT công trình/Bảng tổng hợp chi phí theo vụ việc

## Xác đinh giá vốn của công trình ( Từng phần, xuất nhiều lần)

Đường dẫn : BC vụ việc, giá thành công trình / BC vụ việc GT công trình/Bảng giá thành toàn bộ công trình

### Báo cáo bảng cân đối phát sinh TK của các vụ việc

Đường dẫn : BC vụ việc, giá thành công trình / BC vụ việc GT công trình/Bảng cân đối phát sinh các vụ việc